| 1. | Запускаем Internet Explorer.                                                                                                    | E Internet Explorer                                                                                                    |
|----|----------------------------------------------------------------------------------------------------|----------------------------------------------------------------------------------------------------|
| 2. | В адресную строку вводим адрес<br>модема "192.168.1.1" и нажимаем<br>клавишу Enter.                                                       | Implementation     Implementation       Implementation     Implementation                                                                                                    |
| 3. | В поле Пользователь водим "admin".<br>В поле Пароль водим "admin".<br>Нажимаем кнопку ОК                                                  | Подклочение к 192.168.1.1<br>Подвожедтель:<br>дароль:<br>Сохранить пароль<br>ОК. Отнена                                                                                                    |
| 4. | На открывшейся главной странице<br>настройки модема переходим на<br>вкладку "WAN"                                                         |                                                                                                    |
| 5. | Ставим точку в столбце "Select" в<br>строке напротив надписи<br>«Domolink_R_0_35»<br>и нажимаем кнопку "Delete" в нижней<br>части экрана. | NUM     Note     Note     Note     Note     Note     Note       VALUE     Vision     Operation     Intervision     Intervision       Vision     Operation     Operation     Intervision       Vision     Operation     Operation                                                                                                    |
| 6. | В появившемся запросе<br>подтверждения совершаемой операции<br>нажмите кнопку "ОК"                                                        | Сообщение с ве б-страницы<br>Формании Соронание Соронание |

| 7. | Ставим точку в столбце "Select" в<br>строке напротив надписи<br>«IPTV_B_0_91»<br>и нажимаем кнопку "Delete" в нижней<br>части экрана.                                                                                                    | <complex-block></complex-block>                                                                                                    |
|----|----------------------------------------------------------------------------------------------------|----------------------------------------------------------------------------------------------------|
| 8. | В появившемся запросе<br>подтверждения совершаемой операции<br>нажмите кнопку "OK"                                                                                                    | Сообщение с ве б-страницы                                                                                                    |
| 9. | В поле "VPI" необходимо ввести "0";<br>в поле "VCI" необходимо ввести "35";<br>возде надписи "Encapsulation" ставим<br>точку перед "LLC";<br>в выпадающем списке "Channel mode"<br>выбираем пункт "1483 Briged";<br>в выпадающем списке "Application<br>mode" выбираем пункт "IPTV";<br>возде надписи "Admin Status" точку<br>перед "Enable";<br>и нажимаем кнопку "Add". | VITTEPROCC         VITURE         VITURE         VI |

| 10. | В поле VPI необходимо ввести "8";                                          | Very 8 Very 85 Encansulation @U.C. O. VC-Mux                                                                                                    |
|-----|----------------------------------------------------------------------------|----------------------------------------------------------------------------------------------------|
|     | в поле VCI необходимо ввести "35";                                         | Channel Mode PPPoE  Application Mode Domolink                                                                                                    |
|     | точку перел "LLC":                                                         | Admin Status OEnable ODisable Enable NAPT                                                                                                    |
|     | в выпадающем списке "Channel mode"                                         | PPP Settings Login Name: domolink_xxxxx Password:                                                                                                    |
|     | выбираем пункт "РРРоЕ";                                                    | Connection<br>Type:                                                                                                    |
|     | в выпадающем списке "Application                                           |                                                                                                    |
|     | mode" выбираем пункт "Domolink";                                           | WURTEPKPO                                                                                                    |
|     | возде надписи Admin Status ставим точку церед "Fnable".                    | WWW Hedrace Channe                                                                                                    |
|     | после надписи "Enable NAPT" ставим                                         | This pape is used in a set of the set of the |
|     | галочку;                                                                   | Grand ATM VE Table<br>Side If I III IIII IIIII IIIIII IIIIII IIIIII                                                                                                    |
|     | в поле "Login Name" вводим данные из                                       | C #FV_8.8.36 \$4483 ULC \$6484 4                                                                                                    |
|     | регистрационной карточки, по строке                                        | yer, lä yog, lä<br>Gauere lakok <sup>FFR</sup> d ≅<br>Appticator kole <sup>Gorone</sup> ≅                                                                                                    |
|     | доступ в интернет. «domonink_xxxx»;<br>в поле password – вволится пароль с | PPP Settings Login Name: Concerv, uson Password:                                                                                                    |
|     | учетом регистра символов;                                                  | MAN IP Type (Find P Can Doch<br>Setting Type Local IP Remits P                                                                                                    |
|     | в выпадающем списке "Connection                                            | Address: Address: Add |
|     | Type" выбираем пункт "Continuous";                                         | The second second secon |
|     | возде надписи "Default route"                                              |                                                                                                    |
|     | "Enable":                                                                  | Add Default Route: O Disable OEnable                                                                                                    |
|     | и нажимаем кнопку "Add".                                                   |                                                                                                    |
|     |                                                                            |                                                                                                    |
| 11  |                                                                            |                                                                                                    |
| 11. | I еперь необходимо перейти на<br>вкланку "Advance"                         |                                                                                                    |
|     | и подвкладку "Port Mapping".                                               | Advance                                                                                                    |
|     | Ставим точку в столбце "Select" в                                          | KUHTEPKPC                                                                                                    |
|     | строке рядом с надписью "group 1" и                                        | Advance State Wood LM W/M Advace Admin Degenite  [Dot[Inter][hotGener()] (Sold Epitembolic Coopy  [Profession Feeding unit  [Profession Feeding unit  [Profession Feeding unit [Profession Feeding unit [Profession Feeding u |
|     | заменяем надпись, вписав в поле                                            | <ul> <li>-viri NARPIO</li> <li>2. Seat information</li> <li>- Viri NarPio</li> <li>- Viri NarPio</li> <li>- V</li></ul>                                                                                                    |
|     | значение "ПРТV".                                                           | OS Port Mapping Othe                                                                                                    |
|     |                                                                            | WW interface Oraped Interface PP1.0.3.0 Comment,9.1.0 Comment,9.1.0 Comm |
|     |                                                                            |                                                                                                    |
|     |                                                                            |                                                                                                    |
|     |                                                                            | Presty Stars Children Chilgh Origines                                                                                                    |
|     |                                                                            | Detail bees and<br>Contract Annual Contract Annual Annual Annua                                                                                                    |
|     |                                                                            | en                                                                                                    |
|     |                                                                            | App Charge                                                                                                    |

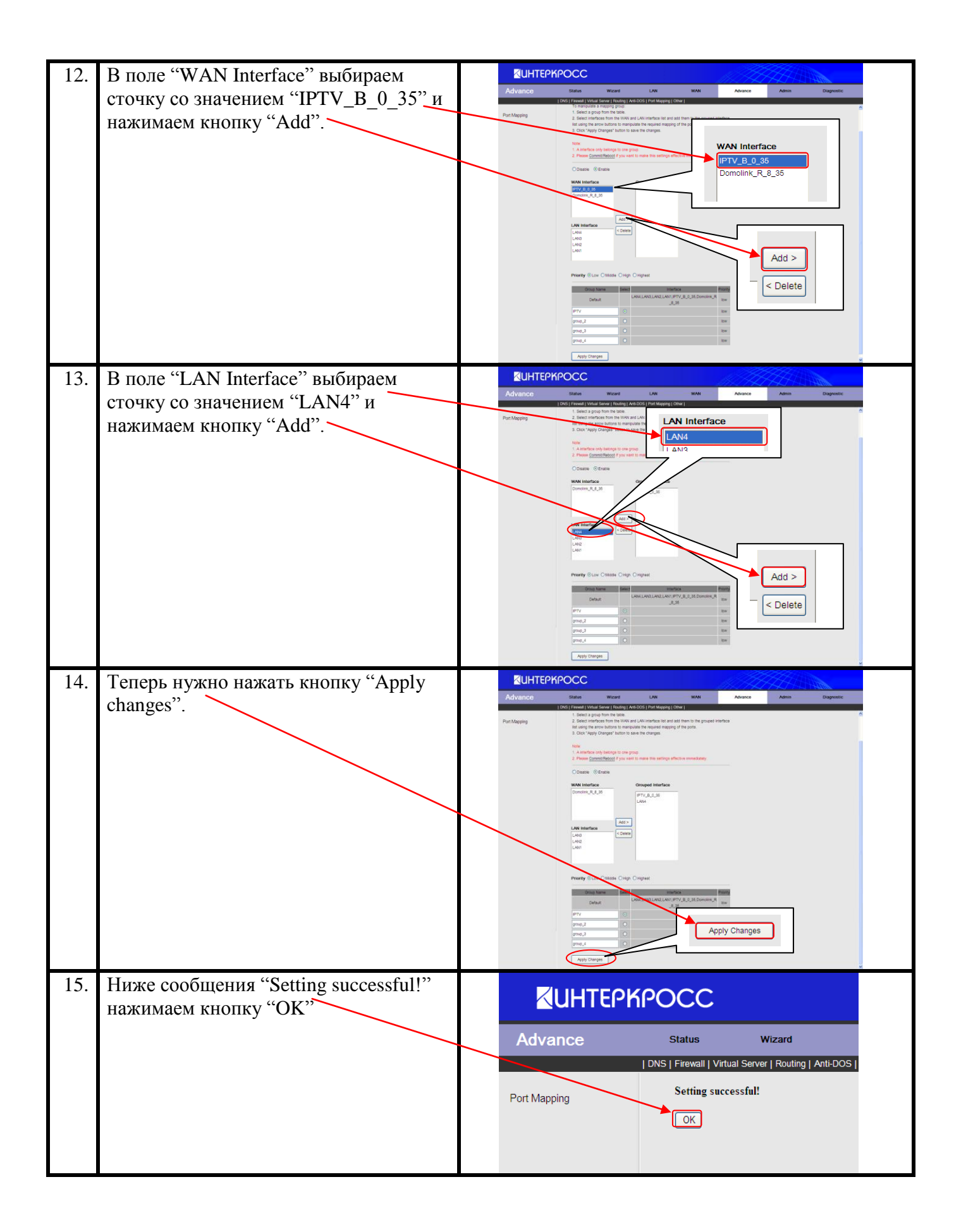

| 16. | Кликаем мышкой по надписи<br>"Commit/Reboot".                                                                                                    | Contraction       Out on the contraction       Out on the contraction       Out on the contraction         Purkley       In the contraction       In the contraction                                                                                                    |
|-----|----------------------------------------------------------------------------------------------------|----------------------------------------------------------------------------------------------------|
| 17. | На открывшейся страничке ставим<br>галочку перед надписью "commit<br>current settings" и нажимаем кнопку<br>"Reboot"                                                                            |                                                                                                    |
| 18. | В появившемся запросе<br>подтверждения совершаемой операции<br>нажмите кнопку "ОК"                                                                                                    | Сообщение с веб-страницы<br>Do you really want to commit the current settings?<br>ОК Отмена                                                                                                    |
| 19. | Появится сообщение "System is<br>restarting" и модем произведет<br>перезагрузку и применение выбранных<br>ранее настроек. Для просмотра IPTV<br>сконфигурирован четвёртый порт<br>модема(LAN4). | EVENTEPRACE           Advance         taxe         taxe         taxe         taxe           Vertare Voter Voter Note Class (AccOUNT Class Voter Note Class (AccOUNT Class Voter Note Class Class Voter Note Class Voter Note Class Voter Note Class Voter Note Class Voter Note Class (AccOUNT Class Voter Note Class Voter Note Class Vote Class |